## How do I set up Two-Factor Authentication (2FA) for a staff member?

07/08/2024 7:59 pm EDT

You can set up a Two-Factor Authentication (2FA) requirement for staff on your account.

As prerequisites to enable 2FA for a staff member, you must have the Manage Accounts permission enabled with your permission set, **and** the staff member for whom you are setting up 2FA must have a cell phone number under their account set up.

| Permissions for Sample Admin             | ×                |                            |                    |
|------------------------------------------|------------------|----------------------------|--------------------|
| Manage Accounts 6                        |                  | Edit Office Sta            | aff                |
| Show Patient Balance 0                   |                  | First name                 | Jason              |
| Show Billing Tab <b>0</b>                | <b>Z</b>         | Last name                  | Sample             |
| Show Billing Summary 0                   |                  | Primary Provider           | Dr. James Smith ~  |
| Add new referring sources 6              |                  | Email address              | sample@sample.com  |
| Access Institutional Billing             |                  | Username                   | jasonofficemanager |
| Access All Messages for Practice Group 6 |                  | Home phone                 | ()                 |
|                                          |                  |                            | (000) 000-0000     |
|                                          |                  | Send daily billing report? |                    |
| Disable Send to All Patients Option ()   |                  | DrChrono App Unlock<br>PIN |                    |
| Break the Glass Review 0                 |                  | Restrict offices?          |                    |
| Single Patient EHI Export 0              |                  | Use new dashboard?         |                    |
| Bulk Patient EHI Export 0                |                  |                            |                    |
| Close                                    | Save Permissions |                            | Save staff account |

To set up 2FA for a staff member, go to **Account** > **Staff Members** and select the **Staff** tab. Click Set Up next to the staff member to set up 2FA.

| Providers          | Consultants  | Groups                 |                     |                  |      |             |                   |                                       |
|--------------------|--------------|------------------------|---------------------|------------------|------|-------------|-------------------|---------------------------------------|
| Staff              |              |                        |                     |                  |      |             |                   |                                       |
| Login              | Name         | Email                  | Primary<br>Provider | Cell             | Home | Emer<br>Acs | 2-Fac Sec*        |                                       |
| samplestaff        | Sample Staff | samplestaff@sample.com | Dr. James Smith     | 303-555-<br>5555 |      | ~           | Setup             | <ul><li>Edit</li><li>Delete</li></ul> |
| jasonofficemanager | Jason Sample | sample@sample.com      | Dr. James Smith     | 303-555-<br>5555 |      | ~           | Inactive<br>Setup |                                       |

Next, enter your password (not the password of the staff member) and click Confirm.

## .drchrono.com says

Two-Factor Authentication is successfully set for the selected staff.

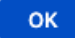

You will see a success message at the top of the screen.

| Authy Confirmation                                                                                                    | × |
|----------------------------------------------------------------------------------------------------|---|
| Jason Sample's account will be tied to his or her email and cell phone (only one authy account per email or cell phone). |   |
| Email to use: sample@sample.com<br>Cell phone to use: 303-555-5555                                                       |   |
| Click "Confirm" to enable two-factor authentication                                                                      |   |
| Confirm                                                                                                    | n |

Under the **2-Fac Sec** column, you will see **Active**.

| Providers Staf    | Consultants    | Groups                 |                     |                  |      |             |                      |                                       |
|-------------------|----------------|------------------------|---------------------|------------------|------|-------------|----------------------|---------------------------------------|
| Staff             |                |                        |                     |                  |      |             |                      |                                       |
| Login             | Name           | Email                  | Primary<br>Provider | Cell             | Home | Emer<br>Acs | 2-Fac Sec*           |                                       |
| samplestaff       | Sample Staff   | samplestaff@sample.com | Dr. James Smith     | 303-555-<br>5555 |      | *           | Active:<br>944497812 | <ul><li>Edit</li><li>Delete</li></ul> |
| jasonofficemanage | r Jason Sample | sample@sample.com      | Dr. James Smith     | 303-555-<br>5555 |      | ~           | Inactive Setup       | <ul><li>Edit</li><li>Delete</li></ul> |

When the user logs in, they will be prompted to enter a security code. The staff member can click **Request Token via SMS** and the code will be sent to the cell phone listed in the staff profile. Or they can set up the Authy app described in our article How do I set up 2-factor authentication in my account?

|           | Call: (844) 569-8628 Tr |          |           |         |            |         |  |
|-----------|-------------------------|----------|-----------|---------|------------|---------|--|
| dr chrono | Solutions               | Platform | Resources | Company | Telehealth | Try Now |  |
|           |                         |          |           |         |            |         |  |

## Log in to your EHR

| Two-Factor Login                                                                                                    |   |    | er≢<br>#na Today-                                                                                                    | c                    | 11114                                                                                                    | елан<br>С +      |           |
|----------------------------------------------------------------------------------------------------|---|----|----------------------------------------------------------------------------------------------------|----------------------|----------------------------------------------------------------------------------------------------|------------------|-----------|
| Enter your security token from your Authy app on your mobile phone. You can also request a security token via text message. |   | 10 | C, Search Appointmen<br>V13/2016 Thu<br>Chrissy Bright<br>Isri3 1046544                                                                                                    | t<br>Dan<br>Jene     | Amanda Jones (Fense) 29 (58/23/1677) -<br>Appointment Dations<br>Appointment Dations<br>Appointment Dations                                                                                                    | ()<br>Start Vall | -         |
| Authy Two-Factor Token * Request Token via SMS                                                                              |   |    | Amanda Jones<br>Amanda Jones<br>Amanda Jones<br>Amanda Jones<br>Amanda Jones<br>Amanda Jones<br>Amanda Jones<br>Amanda Jones<br>Amanda Jones<br>Amanda Jones<br>Amanda Jones | tan<br>P teas<br>Dar | Glerent Ingenery Christop<br>Appointere print @ Novo Selected<br>Dom Rom<br>Dom Rom<br>Dom Rom<br>Co-to<br>Co-to                                                                                                    | a                | 6         |
| Save token for 30 days. (Not on public computers!)                                                                          | 1 |    | Jensy Harris<br>Terts cooper<br>Terts cooper<br>New Paciet ( Note Visit                                                                                                    | bar<br>/mi<br>Dar    | Bling Details Payment perifie Bling Coh Blinker Co-Pay Payment Store Payment Type Payment Opt Codd Cod                                                                                                    |                  | 1         |
| Log In Forgot password?                                                                                                    | 4 |    | Terts ce-4530<br>New Packet / With Viet                                                                                                    | Dan<br>Conpe         | Patient Rage (1)<br>Velow Patient Ring<br>CDS Matches (1)<br>CDS Matches (1)<br>The Matches (1)<br>The Matches (1)<br>Th |                  |           |
|                                                                                                    |   |    |                                                                                                    | Do                   | wnload the DrChrono EH                                                                                                    | R 📫              | App Store |